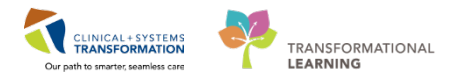

# Foundational – Initiating and Updating Violence Risk

Violence risk screening is an important part of maintaining the safety of all care areas. This should be done on an ongoing basis for each patient.

# **Initial Screening**

Violence risk screening begins at the first point of care for all nurses.

- In inpatient settings, the section is part of admission forms
- If done at a time other than admission, the form can be found in the Ad Hoc folder
  - 1. Locate your patient.
  - 2. Access your admission documentation or access the Violence Risk Alert Screening form from the Ad Hoc folder.
  - 3. Navigate to and complete the Violence and Aggression Screening section.

| P                                 | MH Initial Admi                                                    | - 🗆 🗡                                                              |                        |
|-----------------------------------|--------------------------------------------------------------------|--------------------------------------------------------------------|------------------------|
| 🗸 🖬 🚫   🗞 🛐 🛧 🔶 💷                 |                                                                    |                                                                    |                        |
| *Performed on: 27-Feb-2018        | ✓ 1409 	PST                                                        |                                                                    | By: TestUser, Nurse-MH |
| General Information               | General Informat                                                   | ion                                                                | ^                      |
| Barriers to Communication         |                                                                    |                                                                    |                        |
| Appearance and Behaviour          | Barriers to Communication                                          | Reason Unable to Obtain Information                                |                        |
| Speech, Affect, Mood              | O Yes O No                                                         | None Language barrier                                              |                        |
| Thought Process and Content       |                                                                    | Cinical condition     Physical impairment     Connitive impairment |                        |
| Cognition, Insight, Judgment      | Answer "Yes" if the patient has                                    |                                                                    |                        |
| Violence and Aggression Screening | language barriers, requires<br>interpreter support, or has sensory |                                                                    | _                      |
| Review Violence Risk Alert        | deficits.                                                          |                                                                    |                        |
| Medication History                |                                                                    |                                                                    |                        |
| Delirium Screen                   | Information Given By                                               | Information Given By (Name)                                        |                        |
| * Weight                          | Patient                                                            |                                                                    |                        |
| Allergy                           | Family     Community Care/Case Manager                             |                                                                    |                        |
|                                   | Dther:                                                             |                                                                    |                        |
|                                   |                                                                    |                                                                    |                        |

Select the appropriate response as per your assessment from the yellow required Violence and Aggression Screening box.

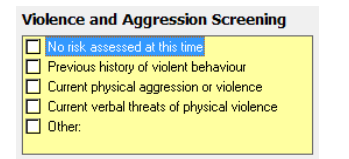

- If **No risk assessed at this time** is selected, no further steps are necessary. Proceed to complete the rest of your documentation
- If any of the other choices are selected, further screening options become available

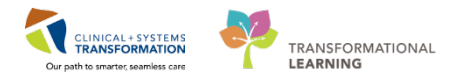

4. Complete the remaining questions as necessary.

These questions identify the patient's current presentation, stressors and risk factors.

| Current Patient Presentation                                                                                                    |                                                                                                    | Current Presentation Additional Information      |
|----------------------------------------------------------------------------------------------------|----------------------------------------------------------------------------------------------------|--------------------------------------------------|
| Attack on object                                                                                                    |                                                                                                    |                                                  |
| Instrument of harm/weapon     Physical harm (e.g. strikes, grabs)                                                                          |                                                                                                    |                                                  |
| Physical threat                                                                                                    |                                                                                                    |                                                  |
| Unwanted sexual touch                                                                                                    |                                                                                                    |                                                  |
| Verbal aggression with another beha                                                                                                    | viour or history of violence                                                                              |                                                  |
| Verbal or written threat of physical vi                                                                                                    | olence                                                                                                    |                                                  |
| C Other:                                                                                                    |                                                                                                    |                                                  |
| [                                                                                                    |                                                                                                    |                                                  |
| Perceived Staff Approach Str                                                                                                    | essors                                                                                                    | Perceived Staff Stressors Additional Information |
| Enforcing or authoritative                                                                                                    |                                                                                                    |                                                  |
| Denial or delay of request, action or i                                                                                                    | item                                                                                                    |                                                  |
| Sudden or unanticipated approach                                                                                                    |                                                                                                    |                                                  |
| Task focus                                                                                                    |                                                                                                    |                                                  |
| Unwelcome touch                                                                                                    |                                                                                                    |                                                  |
| C Other:                                                                                                    |                                                                                                    |                                                  |
|                                                                                                    |                                                                                                    |                                                  |
|                                                                                                    |                                                                                                    |                                                  |
| Risk Factors                                                                                                    |                                                                                                    | Behavioural Early Warning Signs                  |
| Brain injury                                                                                                    | 🗖 Pain                                                                                                    |                                                  |
|                                                                                                    | Pauchasia                                                                                                 |                                                  |
| Cognitive impairment                                                                                                    |                                                                                                    |                                                  |
| Cognitive impairment                                                                                                    | Sensory deficits                                                                                          |                                                  |
| Cognitive impairment     Communication impairment/barriers     Delirium     Fear crief anxietu                                             | response     response     Sensory definits     Sleep deprivation     Substance introduction or withdrawal |                                                  |
| Cognitive impairment     Communication impairment/barriers     Delirium     Fear, grief, anxiety     History of abuse or trauma            | Psychosis     Sensory deficits     Sleep deprivation     Substance intoxication or withdrawal     Other:  |                                                  |
| Cognitive impairment     Communication impairment/barriers     Defirium     Fear, grief, anxiety     History of abuse or trauma     Hunger | Psychosis     Sensory deficits     Sleep deprivation     Substance intoxication or withdrawal     Other:  |                                                  |

5. The **Support and Intervention** information is meant to supplement care plan information that may be documented within an Interdisciplinary Care Plan document or on paper depending on your unit processes.

| Support and Intervention                                                                                                    |                                                                                                    |  |
|----------------------------------------------------------------------------------------------------|----------------------------------------------------------------------------------------------------|--|
| <ul> <li>✓ Use verbal de-escalation</li> <li>Call police</li> <li>Comfort measures</li> <li>✓ Clear patient area of potential weapons/other patients</li> <li>Distraction (safe topics, redirection)</li> <li>Leave alone, give space</li> </ul> | Locate near nursing station     Medication     Protective measures     Security stand-by     Team response or partnered care     Other: |  |
| Support and Intervention Detail                                                                                                    | メ 陶 ඬ 吊 U 7 5 三 三 三                                                                                                    |  |
| Responsive to medication. Seclusion also had go                                                                                                    | ood effect.                                                                                                    |  |

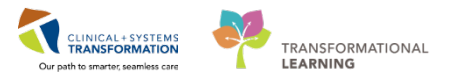

6. Choose Done for **Risk Alert Activated** to identify that you will be activating the Violence Risk Process Alert.

| <b>Risk Alert Activated</b>          |                     |
|--------------------------------------|---------------------|
| Done                                 |                     |
|                                      |                     |
| Place Violence Risk Alert on Electro | onic Medical Record |

- 7. If accessed through admission documentation, complete the rest of the PowerForm as necessary.
- 8. Activate the Violence Risk Process Alert if there is an identified violence risk (see steps 1-4 in Managing the Violence Risk Process Alert section below).
- 9. Place a Violence Risk order.

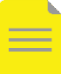

**NOTE**: Like other nurse-initiated risk alerts, a Violence Risk alert can be entered as a **No-Cosignature Required** order.

| PRODBCTES PRODBCTEST,                |                                |                                   |
|--------------------------------------|--------------------------------|-----------------------------------|
| PRODBCTEST PRODBCTEST,               | P                              | P Ordering Physician ×            |
| Allergies: Peanuts, Citrus, No Known | PRODBCTEST, TEST, DOB:3        |                                   |
| Menu 7                               | Age:3                          | Order                             |
| ,<br>Patient Summary                 | Allergies. Peanuts, Citr Genue | O Proposal                        |
| Orders 🕂 Add                         | Search violence                | *Physician name                   |
| Single Patient Task List             | Violence Risk                  | l 🔍                               |
| MAR                                  | Enter to Search                | *Order Date/Time                  |
| MAR Summary                          | Cardiology Orders              | 08-Mar-2018 🗘 🗸 1346 🗭 PST        |
| Interactive View and I&O             | Dermatology Orders             | *Communication type               |
| Results Review                       | Endocrinology Orders           | Phone                             |
| Documentation 🕂 Add                  | General Medicine Orders        | No Cosignature Required           |
| Medication Request                   | Geriatric Orders               | Cosignature Required<br>Paper/Fax |
| Histories                            | Mental Health Orders           | Electronic                        |
| Allergies 🛉 Add                      | Nephrology Orders              |                                   |
|                                      |                                | OK Cancel                         |

10. This order will appear in CareCompass and Clinical Leader Organizer (CLO) as an alert icon.

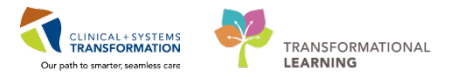

11. Click the alert icon to view all high risk alerts for the patient. This order appears in CareCompass as an alert icon.

| LGH MIU           |                                                                                                    |                                                  |                                               |                   |                                                                                                    |
|-------------------|----------------------------------------------------------------------------------------------------|--------------------------------------------------|-----------------------------------------------|-------------------|----------------------------------------------------------------------------------------------------|
| M018 - 01         | CSTPRODBC, CSTPRODBC;<br>Dam Elis No COD Concerning Concerning Concerning<br>High Risks<br>Display: Violence Risk | Patient is a 17 year old female wh<br>LOS: 5m 1w | Plsvcj, Linwood, MD<br>Business (199)240-9204 | PRN/Continuous 56 | ED Trauma (Validated)<br>MH Psychiatric Admission (Validated)<br>Restraints Adult (Module) (Validated) |
| Activity Timeline | Details: 08-Mar-2018 12:31 PST<br>Date/Time: Today 12:31                                                          |                                                  |                                               |                   |                                                                                                    |
|                   | Display: Suicide Risk (Suicide Precautions)<br>Details: 2017-Sep-28 15:48 PDT<br>Date/Time: Sep 28, 2017 15:48    | _                                                | _                                             | _                 |                                                                                                    |

12. Click the alert icon. This order appears in the Clinical Leader Organizer (CLO) as a high risk alert icon.

| <b>Clinical Le</b> | ader Organi:   | zer                             |              |      |                        |                                        |            |         |    |    |     |    |      |     |      |     |          | (D) | Full scree |
|--------------------|----------------|---------------------------------|--------------|------|------------------------|----------------------------------------|------------|---------|----|----|-----|----|------|-----|------|-----|----------|-----|------------|
| A .                |                | 100% 🔹   🌑 🌑 🚮                  |              |      |                        |                                        |            |         |    |    |     |    |      |     |      |     |          |     |            |
| Clinical Lea       | ader Organizer | ∺ +                             |              |      |                        |                                        |            |         |    |    |     |    |      |     |      |     |          |     |            |
| Patient Lis        | t: LGH MIU M   | ental Health Inpatient Unit 🗸 🛛 | List Mainten | ance | Establish Relationship | s                                      |            |         |    |    |     |    |      |     |      |     |          |     |            |
| Location           |                | Patient                         |              |      | Care Team              | Hi                                     | Re         | Central | Ox | Ve | Air | No | Diet | Sui | Fall | Ski | Dis      | Elo | Iso        |
| LGH MIU            | M020 - 02      | *CSTPROD, MHSUND                | 56 yrs       | м    | No Relatio             | ////////////////////////////////////// | 273111111  | -       |    |    |     |    |      |     |      |     |          |     |            |
| LGH MIU            | M010 - 01      | *CSTPROD, MHTHUR                | 57 yrs       | м    | No Relatic<br>Violen   | <sup>sk</sup><br>ce Risk               |            | -       |    |    |     |    |      |     |      |     |          |     |            |
| LGH MIU            | M002 - 01      | *CSTPROD, MHTUES                | 56 yrs       | F    | No Relatic 08-Ma       | r-2018 12:3                            | PST        |         |    |    |     |    |      |     |      |     |          |     |            |
| LGH MIU            | M005 - 01      | *CSTPROD, MHWED                 | 51 yrs       | м    | No Relatic             | ed at: 03/08                           | /2018 12:: | 31 PM   |    |    |     |    |      |     |      |     |          |     |            |
| LGH MIU            | M018 - 01      | CSTPRODBC, PRODBC,              | 29 yrs       | F    |                        | A                                      | 8          |         |    |    |     | -  | τf   |     | 15   |     | <b>F</b> |     |            |
| LGH MIU            | M008 - 01      | *CSTPRODBCMH, CH                | 23 yrs       | м    | No Relationship Ex     | asts                                   |            |         |    |    |     |    |      |     |      |     |          |     |            |
| LGH MIU            | M021 - 01      | *CSTPRODBCMH, CH                | 31 yrs       | F    | No Relationship Ex     | asts                                   |            |         |    |    |     |    |      |     |      |     |          |     |            |

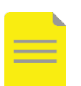

**NOTE**: This order will also appear on in the orders profile and alerts widget if applicable to communicate risk to staff that do not have CareCompass or CLO, such as allied health.

- 13. Update any paper copies of care plans as necessary with details from the Support and Intervention information.
- 14. Communicate the patient's violence risk to the healthcare team as per your site-specific workflows.

## **Updating the Violence Risk Alert Screening**

A patient's violence risk profile may change during his or her admission. Ongoing assessment is necessary to monitor the patient situation and plan care appropriately.

If the patient's violence risk profile has changed, document this in the Violence Risk Alert Screen PowerForm.

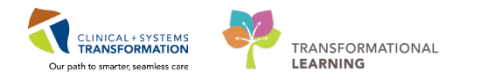

- 1. From the Ad Hoc folder in the toolbar, select the Violence Risk Alert Screen PowerForm.
  - If there was no previous violence risk documentation, this PowerForm will be empty. Fill in the fields as appropriate (see step 3 of the Initial Screening section).
  - If there was previous violence risk documentation, this PowerForm will be pre-populated with the most recent information. Revise the information as appropriate.
- 2. Navigate to the **Review Violence Risk Alert** section to document changes in the patient's violence risk profile.
- 3. Click radio button **Alert will be maintained until next review** if the patient continues to have violence risks
- 4. Select **Recommend alert be discontinued** if there is no longer any violence risks and provide a reason for discontinuation

| Alert Maintained or<br>Discontinued                                                                              | Alert MUST be maintained if any of the three points occurred:                                                                                                    | Alert Discontinued<br>Reason                                                                      |  |  |  |
|----------------------------------------------------------------------------------------------------|----------------------------------------------------------------------------------------------------|---------------------------------------------------------------------------------------------------|--|--|--|
| <ul> <li>Alert will be maintained until the next review</li> <li>Recommend that alert be discontinued</li> </ul> | Patient was physically threatening or<br>physically violent towards staff.<br>Patient made specific and executable<br>threats of physical harm/sexual harm.<br>There is an existing history of serious<br>violence in healthcare, or received from<br>documented credible source. | Medical condition changed     Risk behaviour did not escalate to violence (e.g. attack on object) |  |  |  |
|                                                                                                    |                                                                                                    |                                                                                                   |  |  |  |

- 5. Update the patient's Process Alert if necessary.
  - To activate a Violence Risk Process Alert, see steps 1-4 of the Managing the Violence Risk Process Alert section below
  - To remove a Violence Risk Process Alert, follow steps 5-7 of the Managing the Violence Risk Process Alert section below

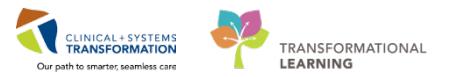

6. Discontinue the patient's Violence Risk order from the Orders Profile

| P                                          |                                               |                              | CSTPRODBC, ALBINAT      | EST - 700006940 Opened by TestCD, Nurse |     |
|--------------------------------------------|-----------------------------------------------|------------------------------|-------------------------|-----------------------------------------|-----|
| Task Edit View Patient Chart Lin           | ks Options Current Add Help                   |                              |                         |                                         |     |
| 🗄 🎬 CareCompass 📲 Clinical Leader Organi   | izer   Patient List 🔐 Multi-Patient Task List | t 🔐 Staff Assignment 🎬       | LearningLIVE 📮          |                                         |     |
| 👯 🕄 CareConnect 🕄 PHSA PACS 🔇 VCH a        | and PHC PACS 🔇 FormFast WFI 🝦                 |                              |                         |                                         |     |
| 👯 🕄 Patient Health Education Materials 🕄 S | HOP Guidelines and DSTs 🕄 UpToDate 🚊          |                              |                         | Renew                                   |     |
| Tear Off 📶 Exit 🎦 AdHoc IIIII Medica       | tion Administration 🔒 PM Conversation 👻       | Medical Record Request       | 🕂 Add 👻 🗐 Do            | Modify                                  | ern |
|                                            |                                               |                              |                         | Copy                                    |     |
| CSTPRODEC CSTPRODEC                        | DOB:07-Sep-1988                               | MRNI-700006940               | Code Status:1           | Cancel and Reorder                      |     |
| CSTPRODUC, CSTPRODUC                       | Age:29 years                                  | Enc:7000000010937            | Code Status             | Suspend                                 | 2:  |
| Allergies: amoxicillin, Peanuts            | Gender:Female                                 | PHN:9876569013               | Dosing Wt:50            | Complete                                | n:  |
| Menu 7                                     | < 🗧 🕇 🛉 Orders                                |                              |                         | Cancel/Discontinue                      |     |
| Patient Summary                            | + Add   🖓 Document Medication by Hx           | ♦ Check Interactions         |                         | Void                                    |     |
| Orders 🕂 Add                               |                                               | _                            |                         | Pershadula Task Timas                   |     |
| Single Patient Task List                   | Orders Medication List Document In Pla        | n                            |                         | Add/Modify Compliance                   | -   |
| MAR                                        | K                                             |                              |                         | Add/ Modily compliance                  | _   |
| MAR Summary                                | View                                          | Displayed: All Active Order: | rs   All Inactive Order | Order Information                       |     |
| Interactive View and I&O                   | Suggested Plans (0)                           | <i>№</i> 7 0                 | )rde <b>r</b> Name      | Comments                                | . [ |
| Results Review                             | Admit/Transfer/Discharge                      | △ Admit/Transfer/Dise        | charge                  | Results                                 |     |
|                                            | - Status                                      | A Status                     | Discharge Patient       | Reference information                   | 2   |
|                                            | Patient Care                                  | M N                          | /IHA. Form 4 x2 Inv     | Finit                                   | F   |
| Medication Request                         |                                               | 🗹 🖻 見 🛛 C                    | Code Status             | Advanced Filters                        | 1   |
| Histories                                  | Continuous Infusions                          | A Patient Care               | /HA. Form 4 x1 Inv      | Customize View                          | F   |
| Allergies 🕂 Add                            | - Medications                                 |                              | iolence Risk            | Disable Order Information Hyperlink     |     |
| Diagnoses and Problems                     | Blood Products                                | 🗹 🛃 R                        | estraints Initiation    | Ordered                                 | 2   |
|                                            |                                               |                              |                         |                                         |     |

- 7. Update any paper copies of care plans as applicable.
- 8. Communicate the change in the patient's violence risk to the healthcare team as per your sitespecific workflows.

## Managing the Violence Risk Process Alert

1. Open the dropdown on the **PM Conversation** in the Organizer toolbar.

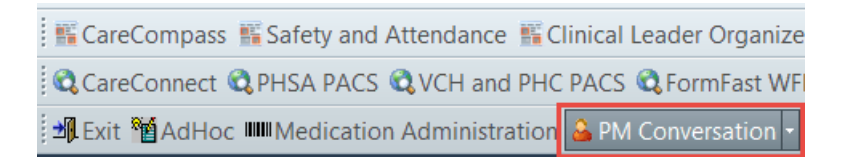

- 2. Select the Process Alert conversation.
- 3. Select your location in the Organization window.
- 4. Click --- icon.

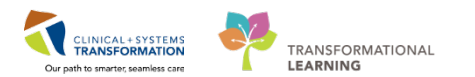

| <b>(</b> )                                                           | Organization       | × |  |  |  |  |  |  |
|----------------------------------------------------------------------|--------------------|---|--|--|--|--|--|--|
| Please select the facility where you want to view person<br>aliases. |                    |   |  |  |  |  |  |  |
| Facility N<br>LGH<br>LGH Joi<br>I GH Lat<br>LGH Lio<br>LGH Ne        | ame Facility Alias | ] |  |  |  |  |  |  |
| Facility:                                                            |                    |   |  |  |  |  |  |  |
|                                                                      | 0K Cancel          |   |  |  |  |  |  |  |

- 5. Click **OK** to confirm your selection.
- 6. Click on **Violence Alert** window to turn it green in the available alerts in the Process Alert window.

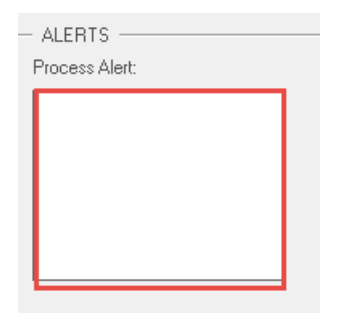

- 7. Click **Move** to select the Process Alert for activation.
- 8. Click Complete to activate the Process Alert.

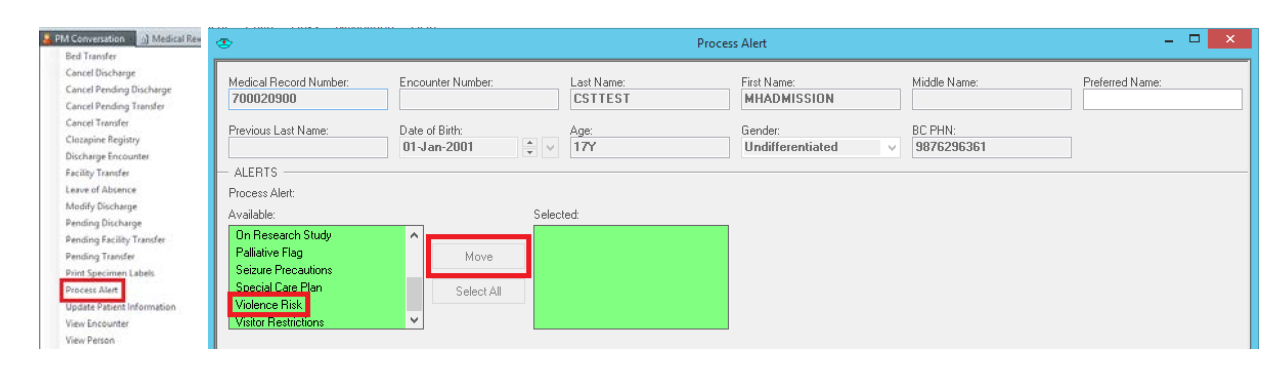

NOTE: You can select multiple Process Alerts and activate them all at once.

9. Refresh the page.

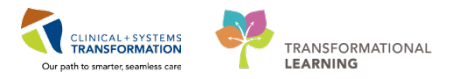

You see the Violence Risk Process Alert on the banner bar of the patient's chart.

| own Aller | DOB:29/Apr/  | MRN:740000 Code Status:     | Process:Violence Risk |                 | Location:LGH Chemo Hold       |               |  |  |  |
|-----------|--------------|-----------------------------|-----------------------|-----------------|-------------------------------|---------------|--|--|--|
|           | Age:91 years | Enc:74000000                | Disease:              |                 | Enc Type:Inpatient            |               |  |  |  |
|           | Gender:Male  | PHN:9876272 Dosing Wt:61 kg | kg Isolation:         |                 | Attending:TestUser, Psychiatr |               |  |  |  |
| A Orde    | rs           |                             |                       | [므] Full screen | Print                         | ninutes ago 🕈 |  |  |  |

- 10. To de-activate a Process Alert, navigate to the Process Alert PM Conversation.
- 11. Select your location then land on the Process Alert window.
- 12. Select the activated Violence Risk Process Alert.
- 13. Click **Move** to remove it from the active Process Alerts list.
- 14. Click **Complete** to confirm Process Alert deactivation.

| ٩                                                                                                    |                               | P                       | Process Alert                 |                       | - 🗆 🗙           |
|----------------------------------------------------------------------------------------------------|-------------------------------|-------------------------|-------------------------------|-----------------------|-----------------|
| Medical Record Number:<br>700020900                                                                                                    | Encounter Number:             | Last Name:<br>CSTTEST   | First Name:<br>MHADMISSION    | Middle Name:          | Preferred Name: |
| Previous Last Name:                                                                                                    | Date of Birth:<br>01-Jan-2001 | Age:<br>17Y             | Gender:<br>Undifferentiated V | BC PHN:<br>9876296361 | ]               |
| ALEMIS Process Alert: To Available: Communication Barrier Cytotoxic Difficult Intubation/Airway Falls Risk Family Development No Ceiling Lift | < Move Viole                  | Selected:<br>Innce Risk |                               |                       |                 |

#### 15. Refresh the page.

The Violence Risk Process Alert is removed from the banner bar.

## **Related Topics**

- Foundational Process Alert
- Foundational High Risk Alert

## **Related Positions**

- Nurse/Mental Health Nurse
- Nurse Supervisor/Mental Health Nurse Supervisor

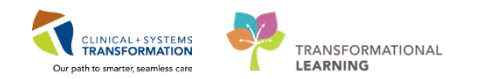

# **Key Words**

- Violence and aggression screening
- Violence risk
- Process alert
- High risk alert